# 要介護認定・要支援認定資料提供申請書(エクセル作成用)の作成手順

### ≪概要≫

担当する被保険者のケアプラン作成等に使用するため認定調査票・主治医意見書の提供を希望す る場合は、必要書類を添付の上、「要介護認定・要支援認定資料提供申請書」を管轄の区役所高齢 介護課へご提出ください。

なお、申請書様式は、紙媒体(複写式)とエクセルファイルの2種類ございます。ご希望される 申請書の作成方法に応じて、以下のとおりご対応ください。

本手順では、エクセルファイルで作成される場合の手順について記載しております。

## ■PC上で申請書を作成される場合

エクセルファイルの様式をご使用ください。 なお、作成の際は本手順をよくお読みになった上でご作成ください。

#### ■手書きで作成される場合

恐れ入りますが、紙媒体の様式(複写式)をご用意しておりますので、管轄の区役所高齢介護 課に申請書様式をご請求ください。

# ≪その他必要書類・費用等≫

市ホームページの『要介護・要支援認定資料提供について』をご参照ください。 (以下のURLまたは右の二次元コードからアクセスできます。)

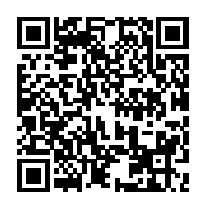

https://www.city.saitama.jp/005/001/018/005/p098799.html

| No. | 手順                                                                                                    |
|-----|----------------------------------------------------------------------------------------------------|
| 1   | 「①申請書」シートに必要事項を入力してください。                                                                                                    |
|     | <ul> <li>≪注意事項≫</li> <li>※1 入力していただくのは、黄色に塗った箇所です。</li> <li>※2 1つの申請書で最大被保険者5名分の申請が可能です。</li> <li>申請する被保険者数に応じて2~5まで入力してください。</li> <li>※3 1名分のみの申請の場合は1のみ入力してください。</li> <li>※4 他のシートは編集しないでください。</li> </ul>                                                                                                    |
| 2   | 入力内容に漏れ、および誤りが無いことを確認してください。                                                                                                    |
| 3   | 画面上部に「セキュリティの警告 マクロが無効にされました。」と表示されている場合<br>は、「コンテンツの有効化」をクリックしてください。                                                                                                    |
|     | アイル     ホーム     挿入     バージレイアジト     製式     データ     税間     表示     現金     ハルブ     Docu/Works     父 実行したい作業を入力して(ださい)     父 具行       ●     ●     ●     ●     ●     ●     ●     ●     ●     ●     ●     ●     ●     ●     ●     ●     ●     ●     ●     ●     ●     ●     ●     ●     ●     ●     ●     ●     ●     ●     ●     ●     ●     ●     ●     ●     ●     ●     ●     ●     ●     ●     ●     ●     ●     ●     ●     ●     ●     ●     ●     ●     ●     ●     ●     ●     ●     ●     ●     ●     ●     ●     ●     ●     ●     ●     ●     ●     ●     ●     ●     ●     ●     ●     ●     ●     ●     ●     ●     ●     ●     ●     ●     ●     ●     ●     ●     ●     ●     ●     ●     ●     ●     ●     ●     ●     ●     ●     ●     ●     ●     ●     ●     ●     ●     ●     ●     ●     ●     ●     ●     ●     ●     ●     ●     ●     ●     ● |
|     | A B C D E F G H I J K L M N O P Q R S T U V W X Y Z AA AB AC AD AE AF AG AH AI AJ AK AL AMAN AO AP AQ AR AS AT AU AV AW AX A                                                                                                    |
|     | 2<br>様式第1号(第4条関係)<br>2 (第2件) やいたまま長 要介護認定・要支援認定資料提供申請書                                                                                                    |
|     | a     cm     cm     cm     cm     p       4     -     -     -     -     -     -     -     -     -     -     -     -     -     -     -     -     -     -     -     -     -     -     -     -     -     -     -     -     -     -     -     -     -     -     -     -     -     -     -     -     -     -     -     -     -     -     -     -     -     -     -     -     -     -     -     -     -     -     -     -     -     -     -     -     -     -     -     -     -     -     -     -     -     -     -     -     -     -     -     -     -     -     -     -     -     -     -     -     -     -     -     -     -     -     -     -     -     -     -     -     -     -     -     -     -     -     -     -     -     -     -     -     -     -     -     -     -     -     -     -     -     -     -     -     -     -     - <t< th=""></t<>             |
|     | 7     請     事業者<br>・施設<br>の名称     単系者・総約の様準       9     者     フリカナ                                                                                                    |
|     | 10     氏名     電話登号     )       11     広の被保険者の要介護認定等に開する資料の提供を受けたいので、申請します。     10                                                                                                    |
|     | 13     被保険者の所在地(区)       14     クリックしてください。                                                                                                    |
|     |                                                                                                    |
|     | () 中語者         (※補業業正次) (※補業業正次) (※補業業正次) (※補業業正次) (※補業業正次) (※構業業正次) (※補業業正次) (※補工業工工工工工工工工工工工工工工工工工工工工工工工工工工工工工工工工工工工                                                                                                    |

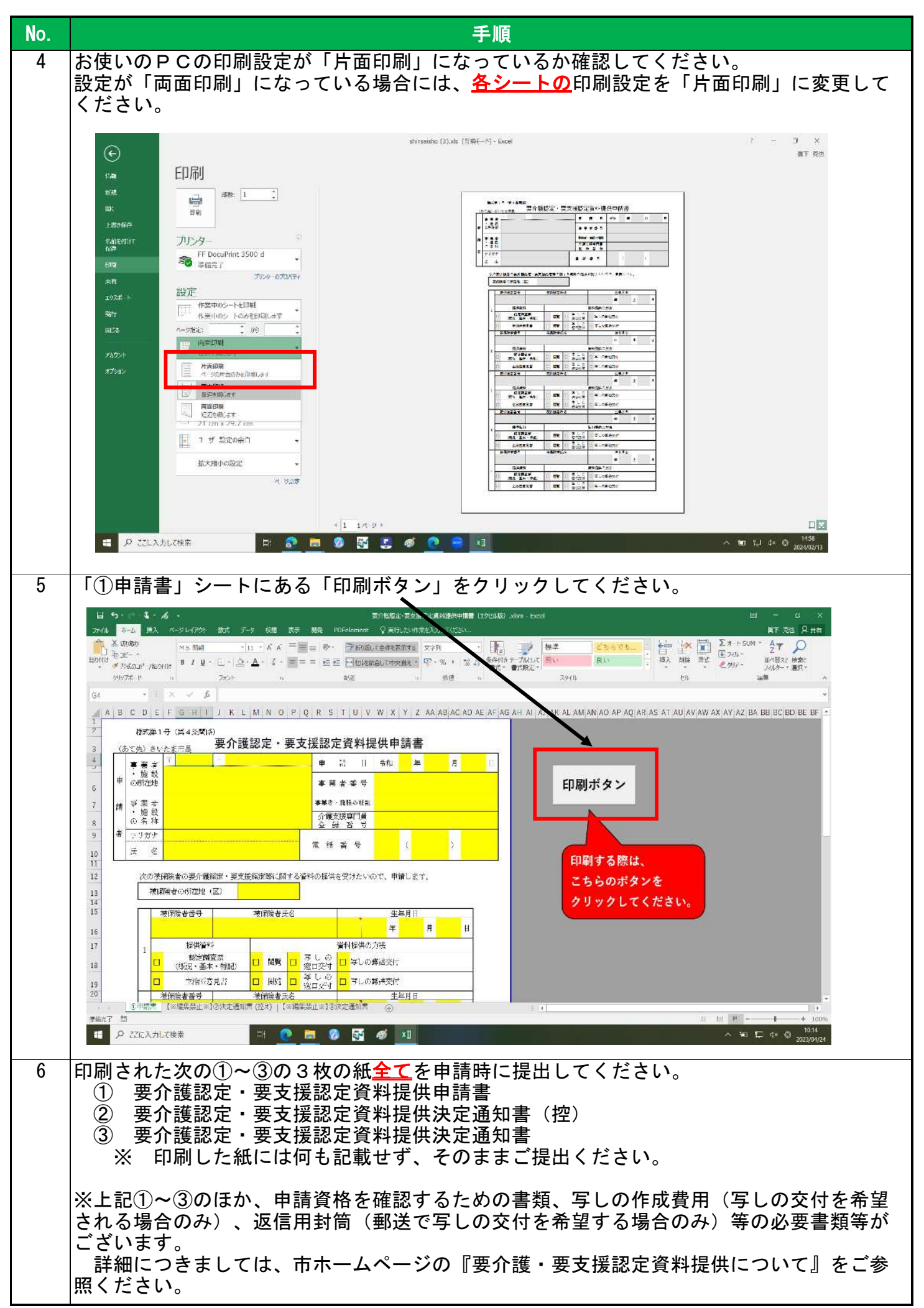